## Verify Internet Explorer (IE) Compatibility Mode in Microsoft Edge

About Microsoft Edge

Compatibility mode should be visible in your Edge browser settings if it has been activated on your device.

The next few pages will walk you through the configuration and testing options.

| E Sigi Settings × +                                                                                                    |                                                                                                    |                 |         |          |   | - | 0 | $\times$ |
|----------------------------------------------------------------------------------------------------|----------------------------------------------------------------------------------------------------|-----------------|---------|----------|---|---|---|----------|
| $\leftarrow$ $\rightarrow$ C $\bigcirc$ Edge   edge://sett                                                                                                | i <b>ngs</b> /defaultBrowser                                                                                                    | to              | ••••    | \$<br>ל≞ | Ē | F | ٢ |          |
| Settings                                                                                                    | Default browser                                                                                                    |                 |         |          |   |   |   |          |
| Q Search settings                                                                                                    | Make Microsoft Edge your default browser                                                                                                    | Make            | default |          |   |   |   |          |
| <ul> <li>Profiles</li> <li>Privacy, search, and services</li> <li>Appearance</li> <li>Start, home, and new tabs</li> <li>Share, copy and paste</li> </ul> | Internet Explorer compatibility Let Internet Explorer open sites in Microsoft Edge ⑦ Incompatible sites only @                                                                                            | (Recommende     | ed) 🗸   |          |   |   |   |          |
| Cookies and site permissions                                                                                                    | When browsing in Internet Explorer you can choose to automatically open sites in<br>Microsoft Edge                                                                                                    |                 |         |          |   |   |   |          |
| □     Default browser       ↓     Downloads       ※     Family                                                                                            | Allow sites to be reloaded in Internet Explorer mode ⑦<br>When browsing in Microsoft Edge, if a site requires Internet Explorer for compatibility, you can choose to reload it in Intern<br>Explorer mode | All             | ow ∽    |          |   |   |   |          |
| Ar Languages                                                                                                    | Internet Explorer mode pages<br>These pages will open in Internet Explorer mode for 30 days from the date you add the page. No pages have been added t<br>Explorer mode list yet.                         | to the Internet | Add     |          |   |   |   |          |
| <ul> <li>Reset settings</li> <li>Phone and other devices</li> <li>Acceptibility</li> </ul>                                                                |                                                                                                    |                 |         |          |   |   |   |          |

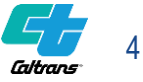

#### Step 1 | Verify IE Compatibility Mode Configuration Edge Browser

- Open Edge Browser
- Select Three dots in upper right corner
- Select Settings from bottom of menu list

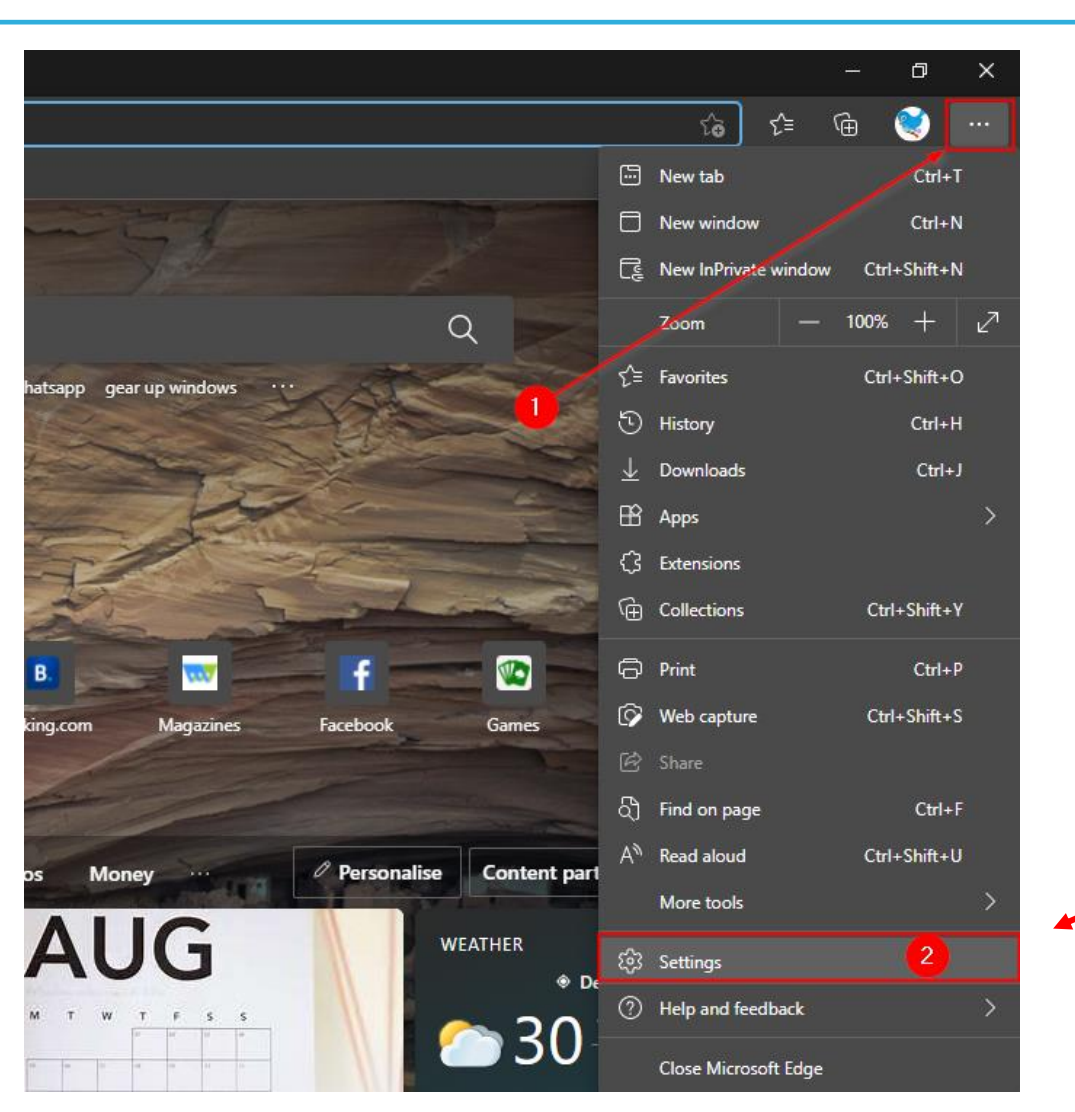

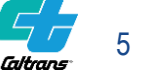

#### Step 2 | IE Compatibility Mode Configuration Edge Browser

 Select Default Browser from Settings list on left side

| ्र रिंडे Settings × +                                                                                              |                                                                                                    |                           | -         |    | × |
|----------------------------------------------------------------------------------------------------|----------------------------------------------------------------------------------------------------|---------------------------|-----------|----|---|
| $\leftarrow$ $ ightarrow$ $ ightarrow$ Edge $ $ edge://settings/d                                                  | lefaultBrowser                                                                                                    | t∂ t≞                     | Ē         | ٢  |   |
| Settings<br>Q Search settings                                                                                      | Default browser<br>Microsoft Edge is your default browser                                                                                                    |                           |           |    |   |
| <ul> <li>Profiles</li> <li>Privacy, search, and services</li> <li>Appearance</li> </ul>                            | Internet Explorer compatibility                                                                                                    |                           |           |    |   |
| <ul> <li>Start, home, and new tabs</li> <li>Share, copy and paste</li> <li>Cookies and site permissions</li> </ul> | Let Internet Explorer open sites in Microsoft Edge ⑦ Incompati<br>When browsing in Internet Explorer you can choose to automatically open sites<br>in Microsoft Edge                   | ible sites only (Recomm   | ended) 🚿  |    |   |
| <ul> <li>Default browser</li> <li>✓ Downloads</li> <li>⊗ Family safety</li> <li>A<sup>†</sup> Languages</li> </ul> | Allow sites to be reloaded in Internet Explorer mode ⑦<br>When browsing in Microsoft Edge, if a site requires Internet Explorer for compatibility, you can c<br>Internet Explorer mode |                           | Default 🚿 |    |   |
| <ul> <li>Printers</li> <li>System</li> <li>Reset settings</li> </ul>                                               | Internet Explorer mode pages<br>These pages will open in Internet Explorer mode for 30 days from the date you add the page. No<br>Internet Explorer mode list yet.                     | o pages have been added t | to the    | İd |   |
| <ul> <li>Phone and other devices</li> <li>About Microsoft Edge</li> </ul>                                          |                                                                                                    |                           |           |    |   |

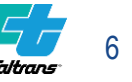

#### Step 3 | IE Compatibility Mode Configuration Edge Browser

- If setting is set to "Allow" nothing more needs to be done.
- Select drop down menu from - Allow sites to be reloaded in Internet Explorer Mode
- Select "Allow" from Drop Down menu

| ŝ                     | Settings × +                      |                                                                                                    |              |          |   | × |
|-----------------------|-----------------------------------|----------------------------------------------------------------------------------------------------|--------------|----------|---|---|
|                       | C 🛛 💫 Edge   edge://settings/defa | ultBrowser to t                                                                                                    | <b>`</b> ≡ ' | œ        | ٢ |   |
| Set                   | tings                             | Default browser                                                                                                    |              |          |   |   |
| Q                     |                                   | Microsoft Edge is your default browser                                                                                                    |              |          |   |   |
| ٩                     | Profiles                          |                                                                                                    |              |          |   |   |
| Ô                     | Privacy, search, and services     |                                                                                                    |              |          |   |   |
| ର                     | Appearance                        | Internet Explorer compatibility                                                                                                    |              |          |   |   |
| 6                     | Start, home, and new tabs         | Incompatible sites only (Pecon                                                                                                    | ameno        | ded)     |   |   |
| ¢                     | Share, copy and paste             | Let Internet Explorer open sites in Microsoft Edge U When browsing in Internet Explorer you can choose to automatically open sites                |              | chucuy v |   |   |
| r,                    | Cookies and site permissions      | in Microsoft Edge                                                                                                    |              |          |   |   |
| 6                     | Default browser                   |                                                                                                    |              |          |   |   |
| $\overline{\uparrow}$ | Downloads                         | Allow sites to be reloaded in Internet Explorer mode 🕜                                                                                            | Defa         | ault     |   |   |
| 쐉                     | Family safety                     | When browsing in Microsoft Edge, if a site requires Internet Explorer for compatibility, you can choose to reload it in<br>Internet Explorer mode | Def          | fault    |   |   |
| Ał                    | Languages                         |                                                                                                    | Allo         | w        |   |   |
| 0                     | Printers                          | Internet Explorer mode pages                                                                                                    | Dor          | n't allo | w |   |
| ₽                     | System                            | Internet Explorer mode list yet.                                                                                                    |              |          |   |   |
| ΰ                     | Reset settings                    |                                                                                                    |              |          |   |   |
|                       | Phone and other devices           |                                                                                                    |              |          |   |   |
| Q                     | About Microsoft Edge              |                                                                                                    |              |          |   |   |

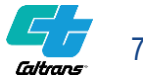

#### Step 4 | IE Compatibility Mode Configuration Edge Browser

 Select Blue Restart Browser button after selecting "Allow" from Drop Down Menu

|                         | Settings × +                   |                                                                                                    |  |
|-------------------------|--------------------------------|----------------------------------------------------------------------------------------------------|--|
|                         | C & Edge   edge://settings/def | aultBrowser 🏠 🛱 🗎 🧐                                                                                                    |  |
| Set                     | tings                          | Default browser                                                                                                    |  |
| ۹                       |                                | Microsoft Edge is your default browser Make default                                                                                                    |  |
| 8                       | Profiles                       |                                                                                                    |  |
| Ô                       | Privacy, search, and services  |                                                                                                    |  |
| ଚ୍ଚ                     | Appearance                     | Internet Explorer compatibility                                                                                                    |  |
|                         | Start, home, and new tabs      |                                                                                                    |  |
| ¢                       | Share, copy and paste          | Let Internet Explorer open sites in Microsoft Edge U When browsing in Internet Explorer you can choose to automatically open sites                           |  |
| F.                      | Cookies and site permissions   | in Microsoft Edge                                                                                                    |  |
| G                       | Default browser                |                                                                                                    |  |
| $\overline{\mathbf{T}}$ | Downloads                      | Allow sites to be reloaded in Internet Explorer mode 🕐 🛛 🔍 🕹                                                                                                 |  |
| 쭝                       | Family safety                  | When browsing in Microsoft Edge, if a site requires Internet Explorer for compatibility, you can choose to reload it in<br>Internet Explorer mode            |  |
| ٨ţ                      | Languages                      | For this setting change to take effect, restart your browser                                                                                                 |  |
| 0                       | Printers                       | Vol this setting change to take effect, restart your browser                                                                                                 |  |
|                         | System                         | Internet Explorer mode pages Add                                                                                                    |  |
| U                       | Reset settings                 | These pages will open in Internet Explorer mode for 30 days from the date you add the page. No pages have been added to the Internet Explorer mode list yet. |  |
| 0                       | Phone and other devices        |                                                                                                    |  |
| Q                       | About Microsoft Edge           |                                                                                                    |  |

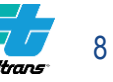

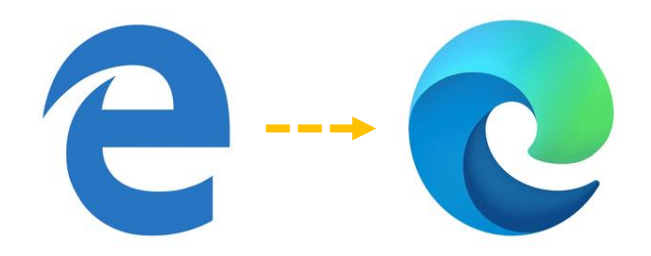

# Forcing Edge to run in IE 11 Compatibility Mode

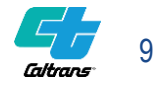

## Forcing IE Mode - Reload Tab in Internet Explorer Mode

- To force Edge to test in Compatibility mode right click on Tab
- Select Reload Tab in Internet Explorer Mode

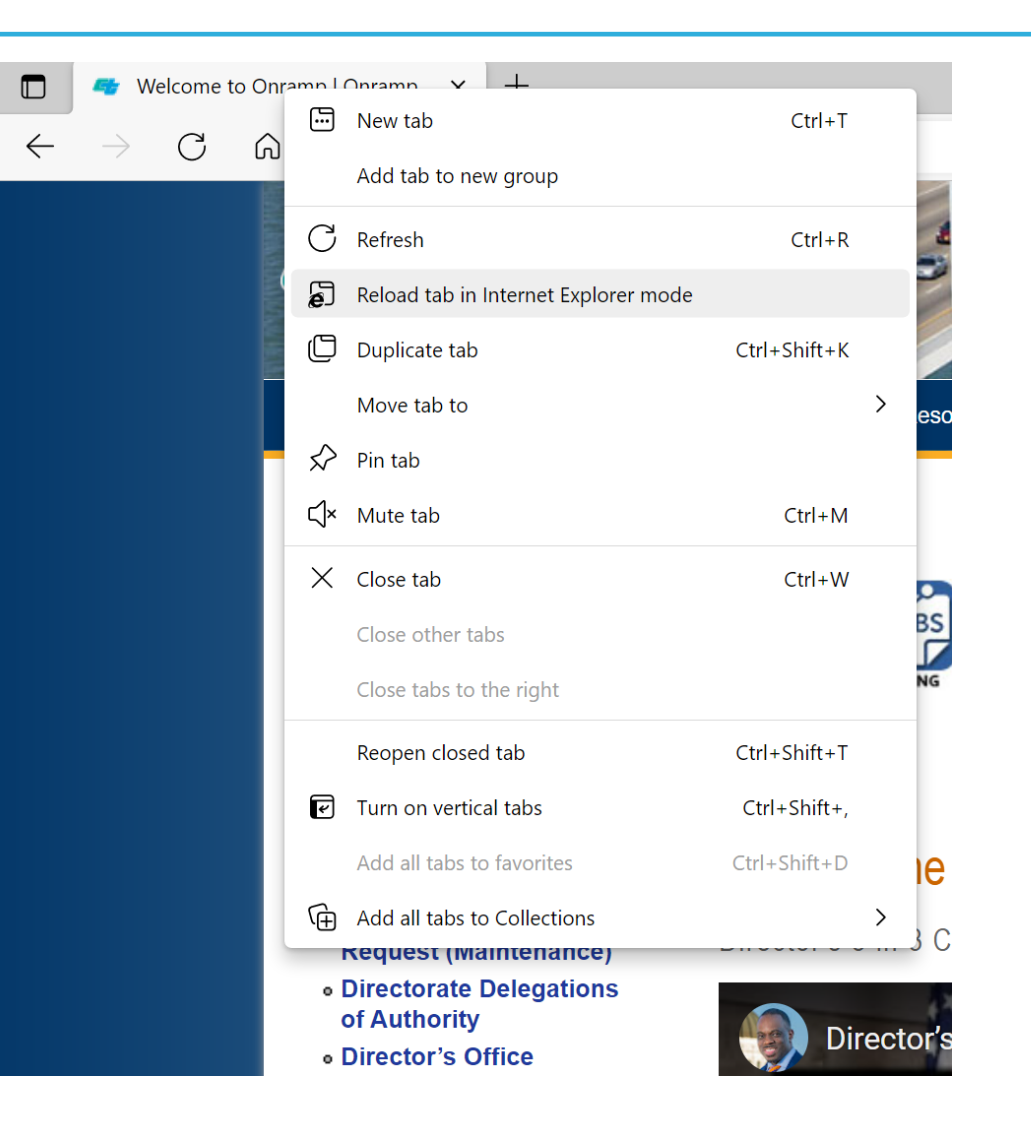

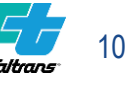

## Reload Tab in Internet Explorer Mode

- When you reload Edge in Internet Explorer mode a popup window will appear from the IE icon on navigation bar.
- To open again click the IE icon to show the options popup.
- Select radio button Open this page in Internet Explorer next time if the page works in IE mode and not in Edge standard mode and Click Done!

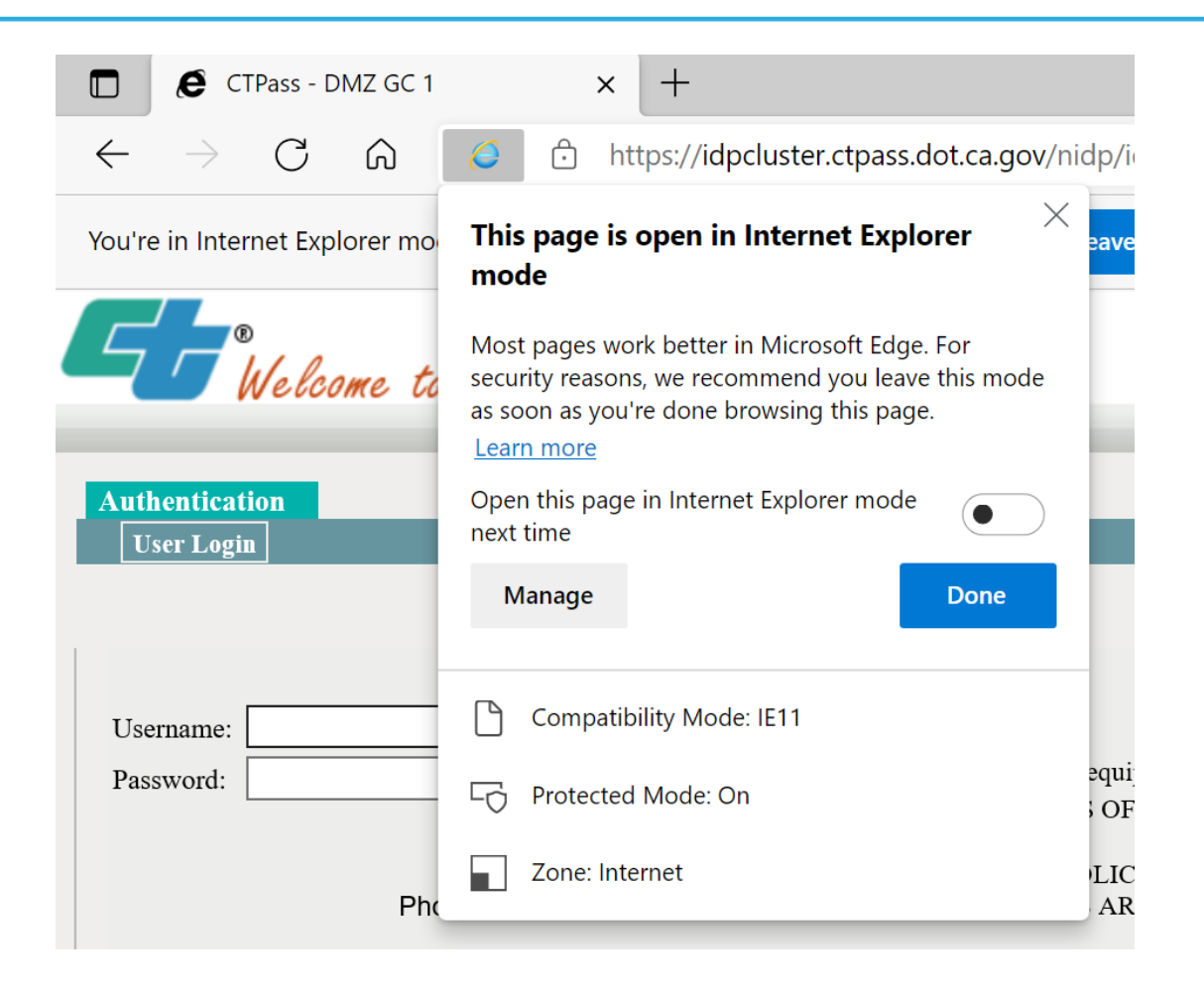

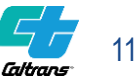

# Microsoft Edge Tips

Edge Browser

- Microsoft Edge Tips, Videos, and Guides
  - <u>https://microsoftedgetips.microsoft.com/en-us/?form=M13DX</u>

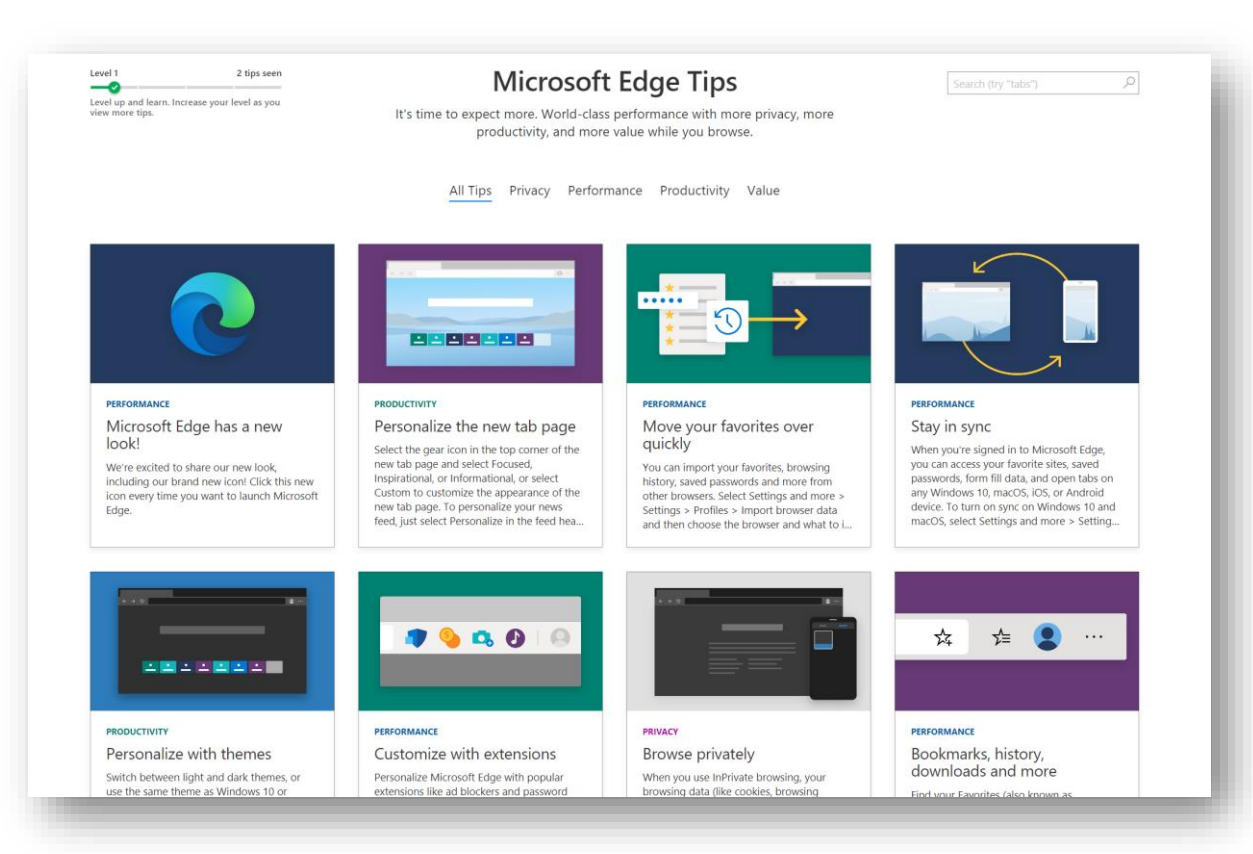

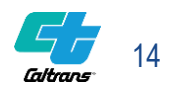